# **INNLOGGING TIL NHN** PARTNERPORTAL

## BAKGRUNN

NHNs partnerportal (https://partner2.test.nhn.no/rdweb) gir tilgang til virtuelle maskiner i NHNs virtuelle testmiljø kalt Skylab. Partnerportalen er basert på Microsoft Remote Desktop Gateway. Portalen støtter innlogging fra alle typer klienter.

Merk at dette dokumentet beskriver tilgang til en test-versjon av ny partnerportal og at den foreløpig er publisert på angitte adresse. Ved produksjonssetting av ny partnerportal vil den publiseres på adresse for eksisterende portal.

Dokumentet beskriver innlogging fra lokal klient med Windows10 eller Windows7 som operativsystem.

#### Innlogging på partnerportalen

Følgende prosedyre må følges for riktig innlogging til partnerportalen:

- 1. Start ønsket web browser på klienten
- 2. Gå til partnerportalen (https://partner2.test.nhn.no/rdweb)
- 3. Logg inn med brukernavn og passord
  - a. Brukernavn er sendt på epost fra NHNb. Passord er sendt på sms fra NHN

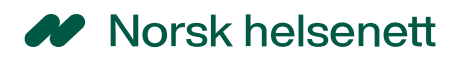

| partner2.test.nhn.no X                                                                   | ÷ . | - 1 |     | × |
|------------------------------------------------------------------------------------------|-----|-----|-----|---|
| ← → C Secure   https://partner2.test.nhn.no/my.policy                                    |     | e   | 2 ☆ | : |
| 6                                                                                        |     |     |     |   |
| Secure Logon<br>for F5 Networks                                                          |     |     |     |   |
| Usemame<br>petvernaas<br>Password<br>                                                    |     |     |     |   |
|                                                                                          |     |     |     |   |
| This product is licensed from F5 Networks. © 1999-2016 F5 Networks. All rights reserved. |     |     |     |   |

4. Oversikt over tilgjengelige maskiner vises i browseren. Merk at det kun er maskiner som innlogget bruker har tilgang til, som vil vises. Dersom en annen bruker allerede er innlogget og har en aktiv sesjon på maskinen, vil det vises med en tekst bak maskinnavnet.

F.eks. "SKY-EH-VM002 (Virginia Legekontor e-resept) Logged in (active): Testlab" betyr at bruker med navn "Testlab" er innlogget på maskinen "SKY-EH-VM002 (Virginia Legekontor e-resept)". Ingen tekst bak maskinnavnet betyr at ingen brukere er innlogget med aktiv sesjon.

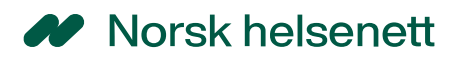

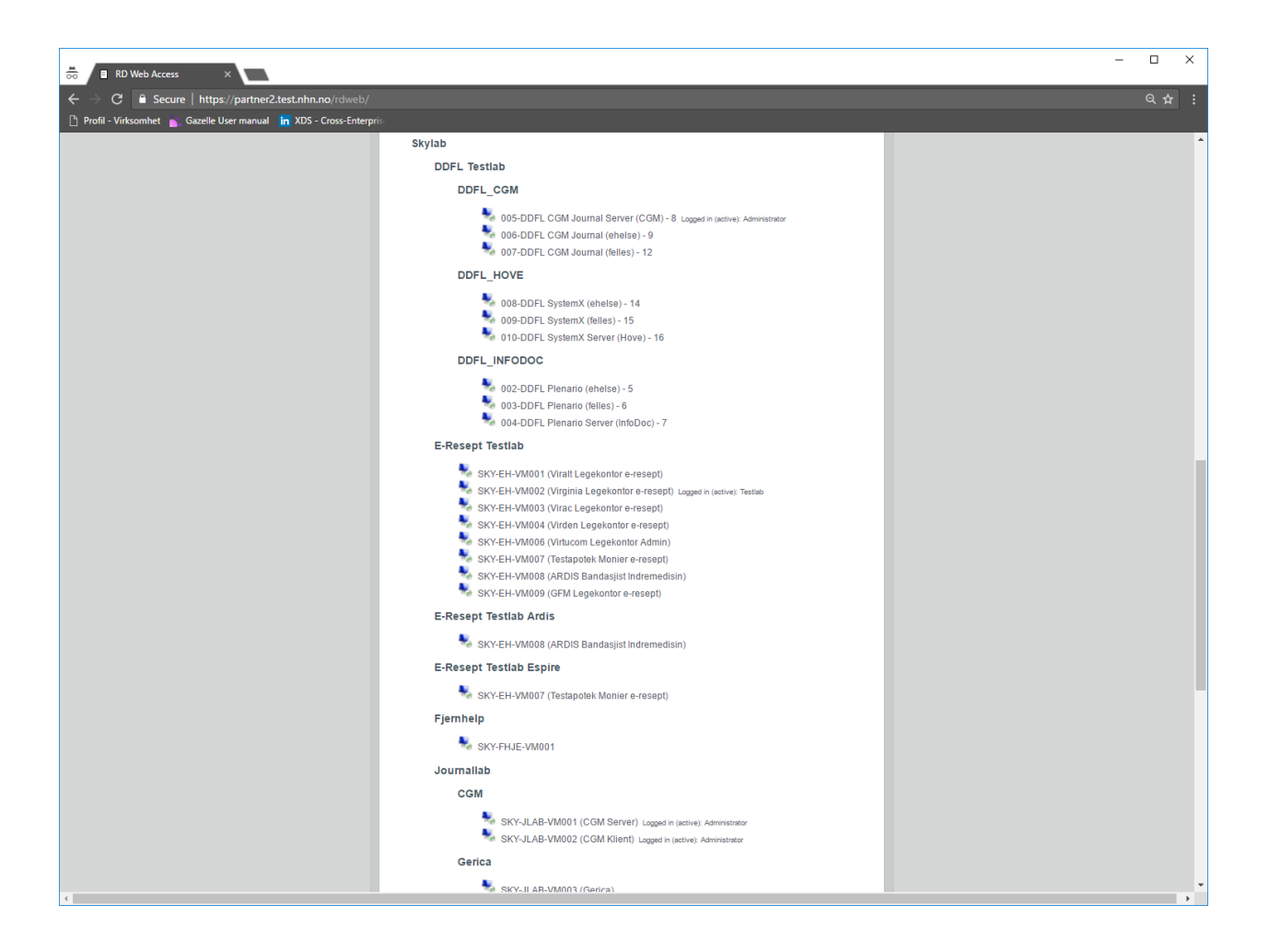

#### Innlogging på ønsket maskin (VM)

Fra partnerportalen kan man logge inn videre på ønsket maskin. Følgende prosedyre følges.

1. Klikk på link for ønsket maskin. Remote Desktop Connection blir startet. NB! Ved første gangs innlogging må brukeren logge på partnerportalen (Remote Desktop Gateway) på nytt, ref skjermbilde under:

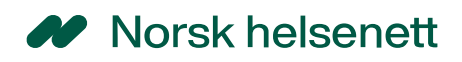

| Windows10                     |                                                                      | Windows7                                                                                                    |
|-------------------------------|----------------------------------------------------------------------|----------------------------------------------------------------------------------------------------|
| Windows Security X            |                                                                      | Windows Security                                                                                                    |
| RD Gateway Server Credentials | Innlogging på Remote Desktop<br>Gateway (parnerportalen)             | RD Gateway Server Credentials<br>Type your user name and password to connect to Remote-dor.test.nhn.no                                                                                                    |
| R (test\oekvennaas            | Angi test som domene (test\<br>før brukernavn)                       | Image: test version of the second second |
| Domain: test                  |                                                                      | Øyvind Kvennås                                                                                                    |
| Øyvind Kvennås                |                                                                      | Smart card credential                                                                                                    |
| Security device credential    |                                                                      | Remember my credentials                                                                                                    |
| Connect a smart card          |                                                                      | OK Cancel                                                                                                    |
| Connect a smart card          |                                                                      |                                                                                                    |
| Connect a smart card          |                                                                      |                                                                                                    |
| Remember my credentials       | Kryss av for denne (lokal<br>—— maskin lagrer<br>brukernavn/passord) |                                                                                                    |
| OK Cancel                     |                                                                      |                                                                                                    |

Husk å krysse av for sjekkboksen "Remember my credentials". Da vil man lagre brukernavn/passord på lokal maskin og slipper å legge inn dette ved neste gangs pålogging.

2. Legg inn brukernavn og passord for maskinen man skal logge inn på.

| Windows10                                                                           |                                                                                                    | Windows7                                      |
|-------------------------------------------------------------------------------------|----------------------------------------------------------------------------------------------------|-----------------------------------------------|
| Windows Security                                                                    |                                                                                                    |                                               |
| Enter your credentials<br>These credentials will be used to connect to 10.28.32.22. |                                                                                                    |                                               |
| Administrator<br>NHN-PC1242\Administrator                                           |                                                                                                    | Windows Security                              |
| A (                                                                                 | Velg «Use another account»<br>(kun Win10).<br>Sett domene til lokal maskin,<br>dvs angi «.\» før brukernavnet | Administrator      economic Styl II AP. VM002 |
| Domain: NHN-PC1242                                                                  |                                                                                                    | Chaind Kroppia                                |
| Øyvind Kvennås<br>Security device credential                                        |                                                                                                    | Smart card credential                         |
| Connect a smart card                                                                |                                                                                                    | OK Cancel                                     |
| Connect a smart card                                                                |                                                                                                    |                                               |
| Connect a smart card                                                                |                                                                                                    |                                               |
| Remember my credentials                                                             |                                                                                                    |                                               |
| OK Cancel                                                                           |                                                                                                    |                                               |

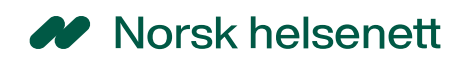

### Innlogging med MAC

Dersom brukeren ønsker å logge inn med Remote Desktop fra en Mac gjøres følgende:

1. Last ned «Microsoft Remote Desktop 10» fra Apple store

| <ul> <li>microsoft remote de</li> </ul> | Microsoft Remote Desktop 10     Get work done from anywhere     Microsoft Corporation      |
|-----------------------------------------|--------------------------------------------------------------------------------------------|
| ★ Discover                              |                                                                                            |
| 🔊 Create                                | 3.2 ★★★☆ No.1 4+<br>6 Batinas Business Ang                                                 |
| 🚀 Work                                  |                                                                                            |
| 🚀 Play                                  | What's New Version History                                                                 |
| 🔊 Develop                               | We've got two small updates in this release:                                               |
| Categories                              | Fixed a hang that occurred when connecting via an RD Gateway.                              |
| Updates                                 | Added a privacy notice to the "Add Feed" dialog.                                           |
|                                         | If you encounter any errors, you can always contact us via Help > Report an Issue. Preview |
| Mikael Kvaal                            |                                                                                            |

Resten gjøres på tilsvarende måte som fra Windows.

 Klikk på link for ønsket maskin. Microsoft Remote Desktop 10 blir startet. NB! Ved første gangs innlogging må brukeren logge på partnerportalen (Remote Desktop Gateway) på nytt, ref skjermbilde under:

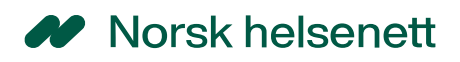

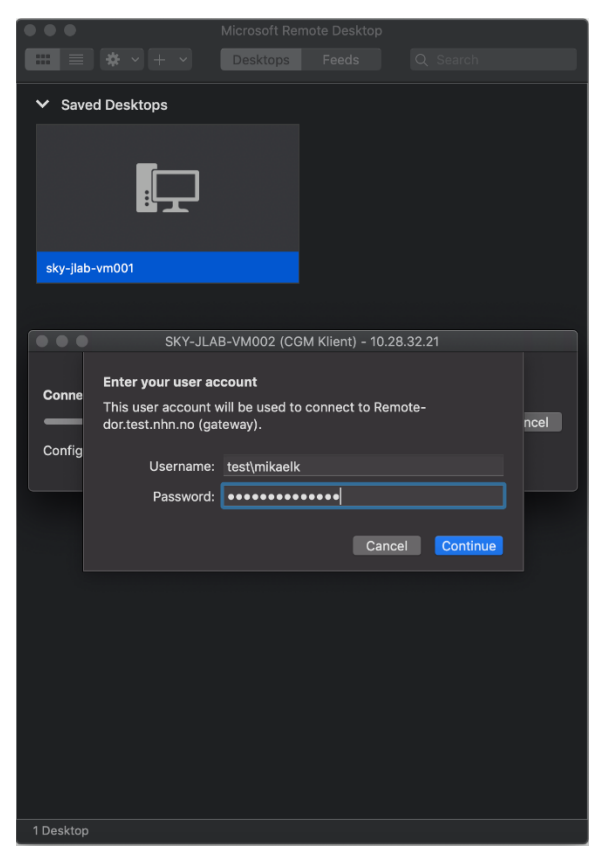

3. Legg inn brukernavn og passord for maskinen man skal logge inn på.

| ✓ Save    | d Desktops                                                                      |              |                       |         |          |      |
|-----------|---------------------------------------------------------------------------------|--------------|-----------------------|---------|----------|------|
|           |                                                                                 |              |                       |         |          |      |
| sky-jlab- | -vm001                                                                          |              |                       |         |          |      |
|           |                                                                                 |              |                       |         |          |      |
|           | SKY-JLA                                                                         | B-VM002 (C0  | GM Klient) - 10.2     | 28.32.2 |          |      |
| Conno     | Enter your user ac                                                              | count        |                       |         |          |      |
| Conne     | nne<br>This user account will be used to connect to 10.28.32.21<br>(remote PC). |              |                       |         |          | ncel |
| Config    |                                                                                 |              |                       |         |          |      |
| Coning    | Username:                                                                       | .\administra | tor                   |         |          |      |
| Coning    | Username:<br>Password:                                                          | .\administra | tor                   |         |          |      |
|           | Username:<br>Password:                                                          | .\administra | tor<br>•••••••<br>Can | cel     | Continue | F    |
|           | Username:<br>Password:                                                          | .\administra | tor<br>••••••         | cel     | Continue |      |
|           | Username:<br>Password:                                                          | .\administra | tor<br>•••••••        | cel     | Continue | ľ    |
|           | Username:<br>Password:                                                          | .\administra | tor<br>Can            | cel     | Continue |      |
|           | Username:<br>Password:                                                          | .\administra | tor<br>Can            | cel     | Continue |      |
|           | Username:<br>Password:                                                          | .\administra | tor<br>Can            | cel     | Continue |      |
|           | Username:<br>Password:                                                          | .\administra | tor<br>Can            | cel     | Continue |      |
|           | Username:<br>Password:                                                          | .\administra | tor<br>Can            | cel     | Continue | F    |